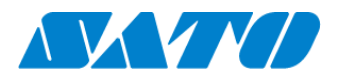

# プリンタ認証登録手順書 QR コード接続(オンデマンド)

## -CL4NX-J Plus / CL6NX-J Plus-

対象プリンタを QR コード接続(オンデマンド)で SATO Online Services に接続します。 操作パネルの心電源ボタンを LED が青色に点灯するまで押して、プリンタの電源を入れます。 プリンタ画面の上部に初期値505が表示されていますが、SATO Online Servicesとまだ接続できていません。対 象プリンタと利用アカウントを紐付けする、以下の設定を行ってください。

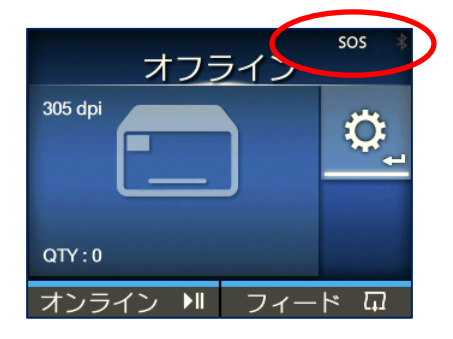

#### <u>プリンタの SOS 設定</u>

- 1. 操作パネルの心電源ボタンを LED が青色に点灯するまで押して、プリンタの電源を入れます。 トキーか ▶ILINE キーを押し、オフラインにします。
- 2. オフラインで ← Enter キーを押します。
- 3. ◀ ▶ キーで「通信設定」を選択し、 ← Enter キーを押します。

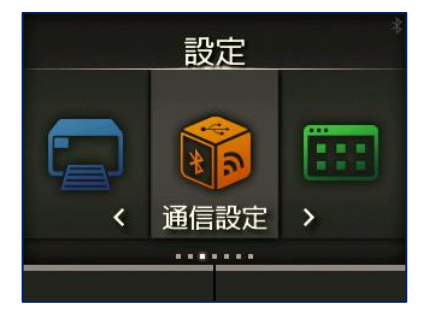

4. ▲▼キーで「ネットワーク」を選択し、 ← Enter キーを押します。

| 通信設定       | * |
|------------|---|
| ネットワーク     | > |
| USB        | > |
| Bluetooth  | > |
| CR/LFカット   |   |
| CAN/DLEカット |   |
|            |   |
|            |   |

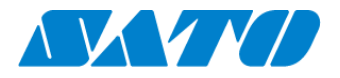

5. ▲▼キーで「サービス」を選択し、←■Enter キーを押します。

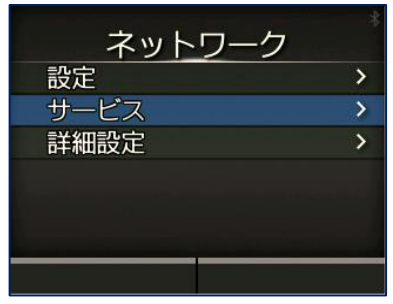

#### 6. ▲▼キーで「オンラインサービス」を選択し、←■Enter キーを押します。

| サービス      | * |
|-----------|---|
| ポート       | > |
| NTP       | > |
| LPD       |   |
| FTP       | > |
| SNMP      | > |
| オンラインサービス | > |
|           |   |

※「オンラインサービス」が表示されない場合は、SOS プログラムのインストールが必要ですので以下のサトーSOS 専用窓口まで ご連絡ください。SOS 専用窓口 0120-951-30 1 9:00-17:00(土・日・祝を除く)

#### 7. SOS 連携を選択します

| オンライン  | <sup>sos</sup> ♣<br>ノサービス |
|--------|---------------------------|
| sosモード | オンデマンド                    |
| sos連携  | 開始                        |
| ログファイル |                           |
| 連絡先    | >                         |
| 定期通知   | 無効 >                      |
| ~ 通知画面 | 通常                        |
|        |                           |

※SOS モードは、「オンデマンド」を表示してあることをご確認ください

8. プリンタシリアルが表示されます。

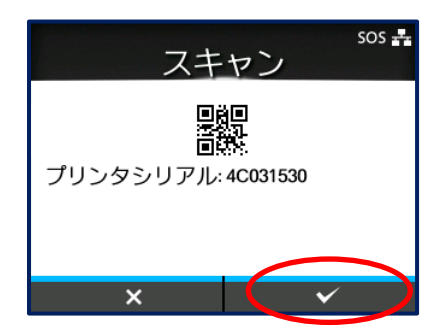

・SATO Online Services にログインして、プリンタ認証登録を 行う為にはプリンタシリアル番号が必要です。

※プリンタシリアルをメモすることをお勧めします

・プリンタの「レ」右ソフトキーを押します。

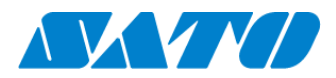

9. PIN コード入力画面に遷移します。

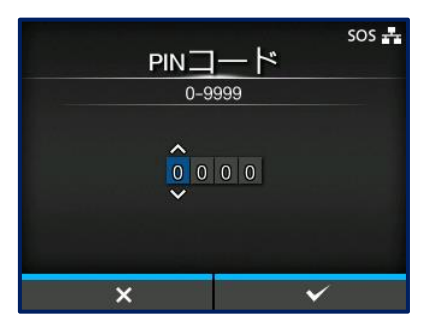

ここで SATO Online Services にログインして、以下の手順で PIN コードを取得します。

この後の手順には以下の2通りがあります。登録方法によってどちらかへお進みください。 スマートフォンを使用して登録する場合 ⇒ SOS Smart App を使用したプリンタ認証登録 PC を利用して登録する場合 ⇒ パソコンを使ったプリンタ認証登録

### SOS Smart App を使ったプリンタ認証登録

10. SOS Smart App ヘログイン

・SOS Smart App にログインし[プリンタ認証登録]をタップします。

・プリンタ認証登録画面にて、[QR/NFC 接続]をタップします。

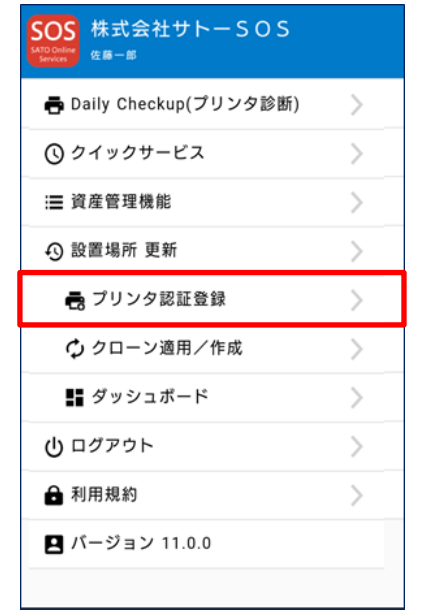

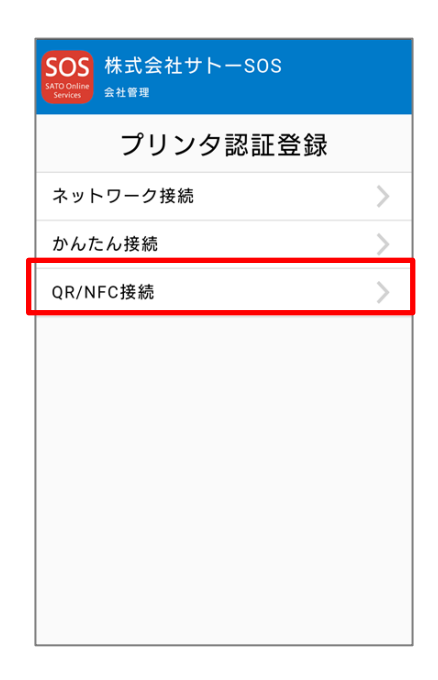

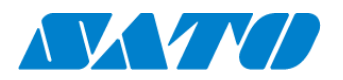

#### 11. シリアル番号 QR コード読取

QR/NFC 接続画面にで[QR]ボタンをタップし、プリンタ画面に表示されたプリンタシリアルの[QR コード]を読み込みます。 読み込み後[生成]ボタンをタップすると PIN コードが表示されます。

| SOS<br>SATO Online<br>Services 佐藤一郎 | — S O S    |  |  |  |  |  |  |  |
|-------------------------------------|------------|--|--|--|--|--|--|--|
| Q R / N F C 接続 QR                   |            |  |  |  |  |  |  |  |
| 1. プリンタシリ                           | アル番号       |  |  |  |  |  |  |  |
| PINJ-K                              |            |  |  |  |  |  |  |  |
| 生成 * * * *                          |            |  |  |  |  |  |  |  |
| プリンタの画面でPI<br>ださい。                  | Nコードを入力してく |  |  |  |  |  |  |  |

12. プリンタ画面に戻り PIN コード入力

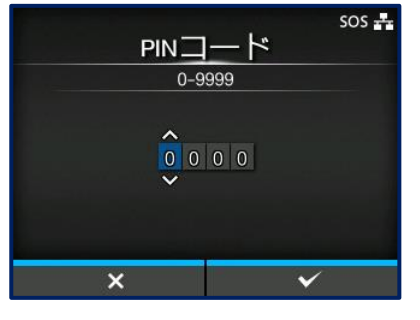

・プリンタ画面に表示された PIN コードを入力します。 ・プリンタの「OK」をタップして PIN コード入力を確定します。

13. アソシエーションコードが表示されます。

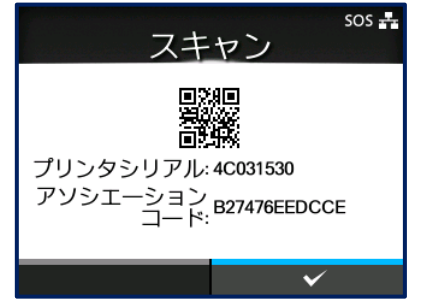

・プリンタ画面にプリンタシリアルと、アソシエーションコードが表示 されます。

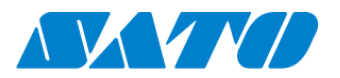

14. アソシエーションコード QR 読取

・SOS Smart App QR/NFC 接続画面にて[QR]ボタンをタップし、プリンタ画面に表示された[QR コード]を読み込みます。

・アソシエーションコードが入力されますので、正しい機器名を入力し設置場所を選択後、[追加]ボタンをタップすると

プリンタ認証登録が完了です。

| SOS<br>Kticker<br>Kticker<br>Kticker                            |  |  |  |  |  |  |
|-----------------------------------------------------------------|--|--|--|--|--|--|
| 2. アソシエーションコード QR<br>C72C12826EBF                               |  |  |  |  |  |  |
| プリンタの画面に表示されているアソシエーシ<br>ョンコードを入力してください。<br>またはQRコードを読み込んでください。 |  |  |  |  |  |  |
| 3. 機器名<br>4F033258                                              |  |  |  |  |  |  |
| 4.設置場所<br>タ士居庄                                                  |  |  |  |  |  |  |
|                                                                 |  |  |  |  |  |  |
| <u>追加</u>                                                       |  |  |  |  |  |  |

・プリンタ認証登録 完了後は必ず Daily Checkup を実施下さい。

【重要】プリンタ認証登録を実施したままではプリンタの稼働情報は取得されていません。

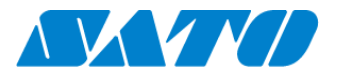

## パソコンを使ったプリンタ認証登録

15. SATO Online Services ヘログインします。

<u>https://www.sato-sos.com/</u> ⇒ SOS ログイン

| ╋ プリンタ認証登録 ∨ | 👤 Company Admin 🗸 |
|--------------|-------------------|
| し ネットワーク     |                   |
| QR/かんたん接続    |                   |
| その他機器        |                   |
| その他機器一括登録    |                   |

・アカウント登録済みの SATO Online Services にログインして、画面右上のプリンタ認証登録から QR/かんたん接続機器を クリックします。

※事前に、SOS アカウント登録が必要です。

#### 16. プリンタのシリアル番号を入力します。

| ★ QR接続機器追加 ×                                                                                                    |  |  |  |  |  |  |
|----------------------------------------------------------------------------------------------------|--|--|--|--|--|--|
| 21Nコード取得 アソシエーションコ QR接続機器追加 QR接続機器追加 QR接続機器追加 QR接続機器追加 QR接続機器追加 QR接続機器追加 QR接続機器追加 QR接続機器追加 QR接続機器追加 QR接続機器追加 QR接続機器追加 QR接続機器追加 QR接続機器追加 QR接続機器追加 QR接続機器追加 QR接続機器追加 QR接続機器追加 QR接続機器追加 QR接続機器追加 QR接続機器追加 QR接続機器追加 QR接続機器追加 QR接続機器追加 QR接続機器追加 QR QR QR QR QR QR QR QR QR QR QR QR QR QR QR QR QR QR QR QR QR QR QR QR QR QR QR QR QR QR QR QR QR QR QR QR QR QR QR QR QR QR QR QR QR QR QR QR QR QR QR QR QR QR QR QR QR QR QR QR QR QR QR QR QR QR QR QR </td |  |  |  |  |  |  |
| プリンタの画面に表示される[シリアル番号]が必要です。<br>取得方法は以下のURLをご確認ください。<br>http://www.sato-sos.com/support/#print_preparation_manual<br>シリアル番号を入力し、コード取得をクリックするとPINコードが表示されます。<br>PINコードをプリンタの画面に入力すると[アソシエーションコード]を取得できま<br>す。                                                                                                    |  |  |  |  |  |  |
| シリアル番号・ コード表示                                                                                                    |  |  |  |  |  |  |
| РИЛ-К • • •<br>• ХЛЙодоидет                                                                                                    |  |  |  |  |  |  |
| 次へ                                                                                                    |  |  |  |  |  |  |

・プリンタシリアルの入力画面が表示されます。追加するプリンタのシリアル番号を入力して、「コード表示」をクリックします。

※手順8でメモしたプリンタシリアルを入力します

・PIN コードが表示されます。

※この暗証番号が追加するプリンタの特定に必要です。 ※PIN コードをメモすることをお勧めします

17.「プリンタ画面」に戻り PIN コード入力します。

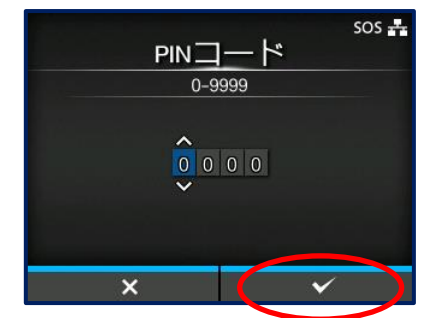

・Web 画面で表示された PIN コードを入力します。

・プリンタの「レ」右ソフトキーを押して PIN コード入力を確定します。

※手順 16 でメモした PIN コードを入力します

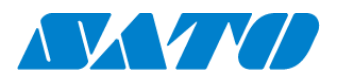

### アソシエーションコードが表示されます。

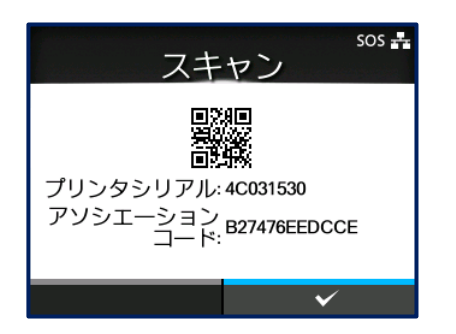

・プリンタ画面にプリンタシリアルと、アソシエーションコードが表示 されます。

※アソシエーションコードをメモすることをお勧めします

#### 18. パソコンの SATO Online Services 画面へ

| ✔ QR接続機器追加                                                         | ×                                                                                         |
|--------------------------------------------------------------------|-------------------------------------------------------------------------------------------|
| PINコード取得 アン<br>ート                                                  | /シエーションコ QR接続機器追加 QR接続機器追加 元7                                                             |
| プリンタの画面にPINコード<br>要 です。取得方法は以下のL<br><u>http://www.sato-sos.com</u> | を入力して表示された[アソシエーションコード]が必<br>JRLをご確認ください。<br>) <u>/support/sos_usermanual.pdf#page=12</u> |
| シリアル番号                                                             | 4C031530                                                                                  |
| PIN⊐−ド                                                             | 3370                                                                                      |
| アソシエーションコード                                                        | プリンタに表示されたアソシエーションコード                                                                     |
| 機器名*                                                               |                                                                                           |
| 設置場所                                                               |                                                                                           |
| ×=1                                                                |                                                                                           |
| メモ2                                                                |                                                                                           |
| メモ3                                                                |                                                                                           |
| * 入力が必須の項目です                                                       |                                                                                           |
|                                                                    | 追加                                                                                        |

| ✔ QR接続機器追加        |                            | ×              |  |  |  |  |  |
|-------------------|----------------------------|----------------|--|--|--|--|--|
| PINコード取得          | アソシエーションコ QR接続機器追加<br>ード取得 | QR接続機器追加<br>完了 |  |  |  |  |  |
| QR接続機器の追加が完了しました。 |                            |                |  |  |  |  |  |
| シリアル番号:4C031530   |                            |                |  |  |  |  |  |

- ・QR 接続機器追加画面で「次へ」をクリックします。
- ・アソシエーションコードなどの入力画面に遷移します。 (左図)
- ・プリンタに表示されたアソシエーションコードを入力します。

※手順 17 でメモしたアソシエーションコードを入力します

- ・機器名を入力します。
- ・設置場所を選択します。
- ・[追加]をクリックします。

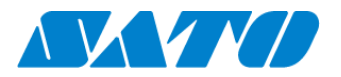

19. SATO Online Services の機器一覧にプリンタ情報が表示されれば完了です。

| SOS | 株式会社サトーS   | o s      |              |           |           |                     |          | +機器)       | 追加 🗸 💄 🧟 | 生藤一郎 | ~ |
|-----|------------|----------|--------------|-----------|-----------|---------------------|----------|------------|----------|------|---|
| ٩   | ダッシュボード    | / 機器一覧   |              |           |           |                     |          |            |          |      |   |
|     |            |          |              |           |           |                     |          |            |          |      | _ |
|     | 10 件中 1 から | 10 まで表示( | 3            |           |           | ▲ 資産管理一             | 覧 🛃 機器一覧 | Q 4C031530 |          |      |   |
|     | シリアル番号 ↓↑  | 設置場所↓↑   | モデル名 」↑      | ヘッド使用率 ↓↑ | センドバック ↓† | 最終更新日   ↓↑          | 機器名↓↑    | 接続タイプ ↓↑   | ステータス    | 11   |   |
|     | 4C031530   | 名古屋店     | CL4NX 609dpi | 4.2 %     | 利用中       | 2018-09-04 15:33:14 | 4C031530 | QR/NFC接続機器 |          | 1    |   |
|     |            |          |              |           |           |                     |          |            |          | 1    |   |

以上で、設定は完了しました。

詳細は、以下の URL より SOS 利用マニュアルをご参照ください。

https://www.sato-sos.com/support/sos\_usermanual.pdf